- 1. Under My Request tab in SMARTer
  - a. Click on "Reimbursement Entry"

| Но | me My Payroll My Request | About Me Approval | l Responsibilities |             |
|----|--------------------------|-------------------|--------------------|-------------|
|    |                          |                   |                    | My Requests |
|    | Online Shopping          |                   |                    |             |
|    | Order Requisition Entry  |                   |                    |             |
| <  | Reimbursement Entry      | >                 |                    |             |
|    |                          |                   |                    |             |

2. Click +Add New button

| Home My Payroll My R            | equests About Me             | Approval      | Responsibilities                            |
|---------------------------------|------------------------------|---------------|---------------------------------------------|
|                                 |                              |               |                                             |
| Current Reimbursements          | Past Reimbursements          | ]             |                                             |
| Previously saved reimbursements | with a Not Routed status are | automatically | deleted by the system after <b>31</b> days. |
| No current Reimbursements       |                              |               |                                             |

- 3. Complete all the field
  - i. Request Date
  - ii. Fiscal Year = 2022
  - iii. Reason
  - iv. Purpose
  - v. Comments
  - b. Click Save and Enter Items

## **Reimbursement Entry Instructions**

| Current Rei                         | nbursements Past Reimbursements                                                                                                    |  |
|-------------------------------------|----------------------------------------------------------------------------------------------------|--|
| Previously save<br>Fields with a co | reimbursements with a Not Routed status are automatically deleted by the system after <b>31</b> days.<br>pred background need to be entered before saving. |  |
| ← Close                             |                                                                                                    |  |
| Request Date                        | 10/18/2021                                                                                                    |  |
| Fiscal Year                         | 2022                                                                                                    |  |
| Reason                              | Supplies 🔻                                                                                                    |  |
| Purpose                             | OFFICE SUPPLIES                                                                                                    |  |
| Comments                            | PURCHASE FROM TARGET.COM                                                                                                    |  |
| Save and                            | nter Items                                                                                                    |  |

- 4. Complete item details
  - i. Expense date
  - ii. Category
  - iii. Amount
  - iv. Description
  - v. Account Code (Optional)
  - vi. Attached copy of your itemized receipt
  - vii. Comments
  - b. Click +Add/Save button to move to next step

| Current Reimburseme                                                                                                    | nts Past Reimbursements                                                                                                    |                                                     |                                   |                                        |                 |                   |                               |  |  |
|----------------------------------------------------------------------------------------------------|----------------------------------------------------------------------------------------------------|-----------------------------------------------------|-----------------------------------|----------------------------------------|-----------------|-------------------|-------------------------------|--|--|
| Previously saved reimburse<br>Fields with a colored backg<br>All receipts are required to                                                                                                    | ements with a Not Routed status are automa<br>round need to be entered before saving.<br>b be turned into the business office, after fo | tically deleted by the sy<br>rm is completed in SM/ | stem after 31 (<br>ART eR. Please | days.<br>print and attach original ite | mized receipts. |                   |                               |  |  |
| ✓ Save ← Close                                                                                                    | 🛅 Delete                                                                                                    |                                                     |                                   |                                        |                 |                   |                               |  |  |
| Status                                                                                                    | Not Routed                                                                                                    | Reimb #                                             | 2                                 |                                        |                 |                   |                               |  |  |
| Request Date                                                                                                    | 10/18/2021                                                                                                    | Created By                                          | Rodolfo . M                       | lartinez Diaz - 1354                   |                 |                   |                               |  |  |
| Fiscal Year                                                                                                    | 2022                                                                                                    | Reimbursement To                                    | tal                               | 0.00                                   |                 |                   |                               |  |  |
| Type                                                                                                    | Reimbursement                                                                                                    |                                                     |                                   |                                        |                 |                   |                               |  |  |
| Reason                                                                                                    | Supplies V                                                                                                    |                                                     |                                   |                                        |                 |                   |                               |  |  |
| Purpose                                                                                                    | OFFICE SUPPLIES                                                                                                    |                                                     |                                   |                                        |                 |                   |                               |  |  |
| Comments                                                                                                    | PURCHASE FROM TARGET.COM                                                                                                    |                                                     |                                   |                                        |                 |                   |                               |  |  |
| New Row to be A                                                                                                    | dded                                                                                                    |                                                     |                                   |                                        |                 |                   |                               |  |  |
| + Add/Save Row                                                                                                    | Expense Date Category                                                                                                    | Limit 4                                             | Amount [                          | Description<br>TESTING ONLY            | Account Code    | Receipt: Orig Req | File                          |  |  |
|                                                                                                    | -                                                                                                    |                                                     |                                   |                                        |                 | Yes               | Choose a file or drag it here |  |  |
| "Contraction of the second second sec | Comments                                                                                                    |                                                     |                                   |                                        |                 |                   |                               |  |  |
| Detail Items                                                                                                    |                                                                                                    |                                                     |                                   |                                        |                 |                   |                               |  |  |

5. Click Sign your Reimbursement Request to be routed to the business office

| Home My Payroll My Requests About Me Approval Responsibilities |                |                    |                     |                                 |                     |               |                    |                       |               |                                                                             |           |
|----------------------------------------------------------------|----------------|--------------------|---------------------|---------------------------------|---------------------|---------------|--------------------|-----------------------|---------------|-----------------------------------------------------------------------------|-----------|
|                                                                |                |                    |                     |                                 |                     |               |                    | Reimbu                | rseme         | ent Entry                                                                   |           |
| Current                                                        | Reimburse      | ments Past         | Reimbursements      |                                 |                     |               |                    |                       |               |                                                                             |           |
| Previously                                                     | saved reimbu   | irsements with a N | lot Routed status a | re automatically deleted by the | system after 31     | days.         |                    |                       |               |                                                                             |           |
| + Add I                                                        | lew            |                    |                     |                                 |                     |               |                    |                       |               |                                                                             |           |
|                                                                | <u>Reimb #</u> | Туре               | <u>Purpose</u>      | <u>Created By</u>               | <u>Request Date</u> | <u>Status</u> | <u>Reimb Total</u> | <u>Approved Total</u> | <u>Signed</u> | Unless you sign<br>and route, your<br>reimbursement<br>is not<br>submitted. |           |
| Edit                                                           | 2              | Reimbursement      | OFFICE SUPPLIES     | Rodolfo . Martinez Diaz - 1354  | 10/18/2021          | Not Routed    | 35.00              |                       | $\langle$     | <b>₽</b> Sign                                                               | $\supset$ |

6. Check the box to agree with disclosure statement

| Home  | My Payroll My        | Requests About Me              | e Approval Responsibilities                                                                                    |
|-------|----------------------|--------------------------------|----------------------------------------------------------------------------------------------------|
|       |                      |                                | Reimbursement E                                                                                                |
| Curre | nt Reimbursements    | Past Reimbursements            | 3                                                                                                    |
| Sig   | ▼<br>n Reimbursement | I declare under penalty of law | w that this claim is just and correct and that no part of it has been paid. I understand that my applicable ta |

Electronically Sign by clicking and holding your mouse to draw your signature

 Click Save Signature

| Home My Payroll My Requests About Me Approval Responsibilities                                                                                                    |     |
|----------------------------------------------------------------------------------------------------|-----|
|                                                                                                    | Sig |
| If you are not on a mobile device you can use your mouse to sign. If you are on a mobile device you can use your finger to sign          Save Signature       Clear Signature |     |
| Please sign in box below                                                                                                    |     |
| Fr 1                                                                                                    |     |
|                                                                                                    |     |

- 8. Enter your password and last four of your SSN
  - a. Click Verify

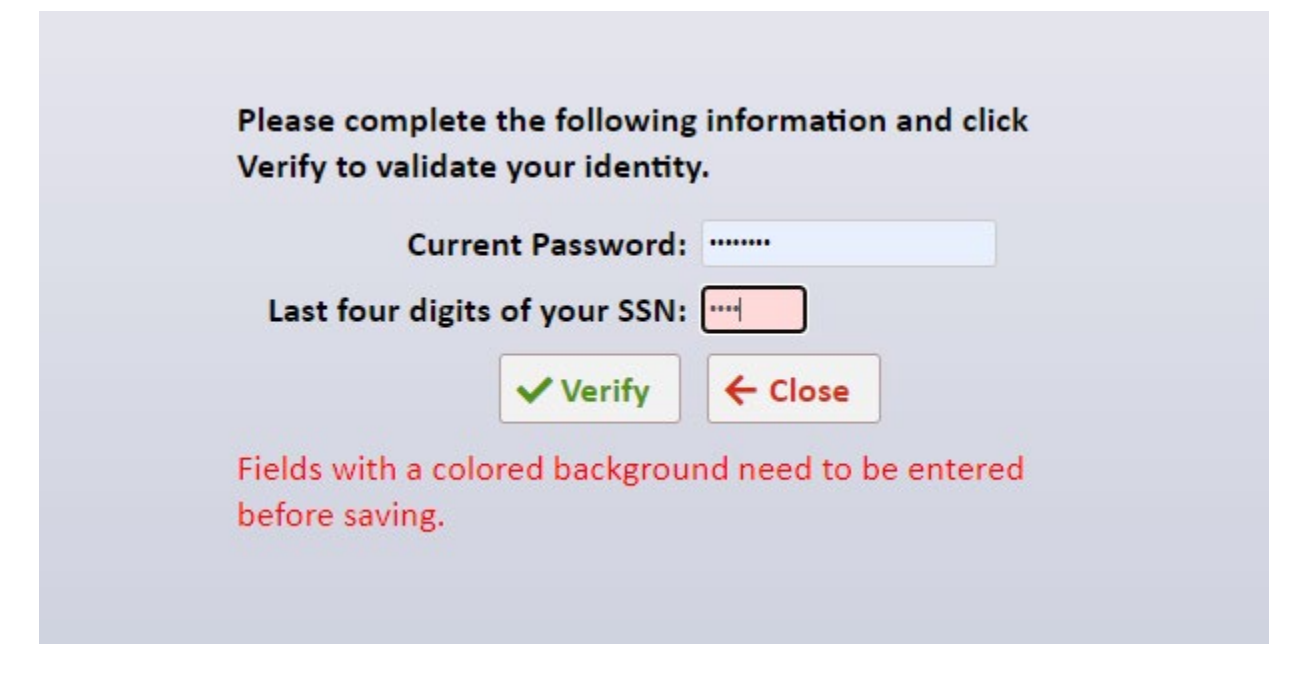

## 9. Lastly, Click Route

| Current Reimbursements Past Reimbursements                                                                                                 |                |               |                 |                                |                     |               |                    |                       |               |                                                                             |           |
|----------------------------------------------------------------------------------------------------|----------------|---------------|-----------------|--------------------------------|---------------------|---------------|--------------------|-----------------------|---------------|-----------------------------------------------------------------------------|-----------|
| Previously saved reimbursements with a Not Routed status are automatically deleted by the system after <b>31</b> days.           + Add New |                |               |                 |                                |                     |               |                    |                       |               |                                                                             |           |
|                                                                                                    | <u>Reimb #</u> | <u>Туре</u>   | <u>Purpose</u>  | <u>Created By</u>              | <u>Request Date</u> | <u>Status</u> | <u>Reimb Total</u> | <u>Approved Total</u> | <u>Signed</u> | Unless you sign<br>and route, your<br>reimbursement<br>is not<br>submitted. |           |
| Edit                                                                                                    | 2              | Reimbursement | OFFICE SUPPLIES | Rodolfo . Martinez Diaz - 1354 | 10/18/2021          | Not Routed    | 35.00              |                       | 10/18,2021    | Route                                                                       | $\supset$ |